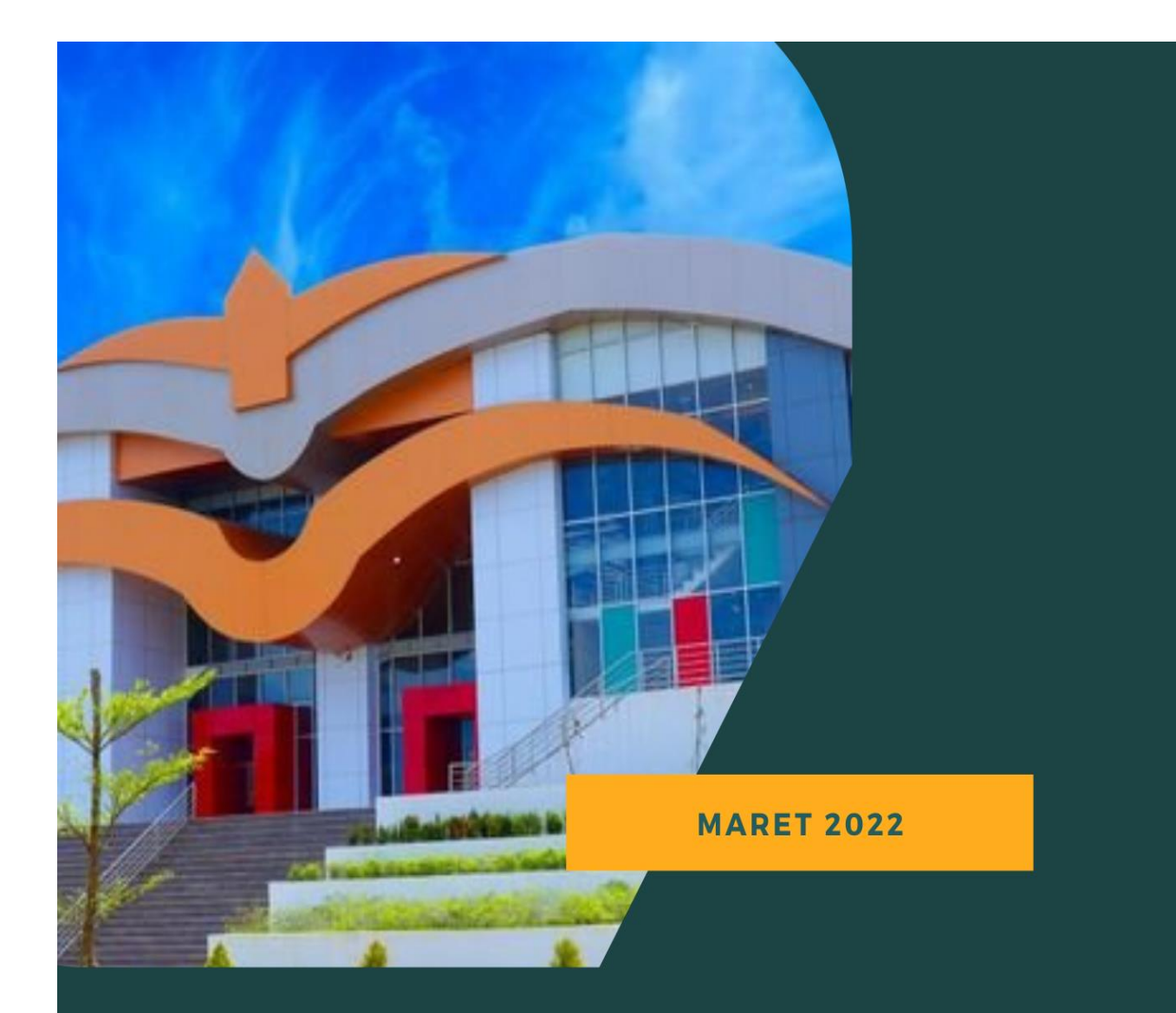

# PANDUAN UNGGAH KARYA ILMIAH MAHASISWA DAN DOSEN UIN FATMAWATI SUKARNO BENGKULU

(Sesuai Standardisasi RAMA DIKTI)

**DISUSUN OLEH:** 

M. FURQON ADLI, S.IP MUHAMMAD YUSRIZAL, S.IP

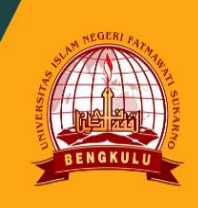

UPT. PERPUSTAKAAN UIN FATMAWATI SUKARNO BENGKULU

## PANDUAN UNGGAH KARYA ILMIAH MAHASISWA DAN DOSEN UNIVERSITAS ISLAM NEGERI FATMAWATI SUKARNO BENGKULU

(Sesuai Standarisasi RAMA DIKTI)

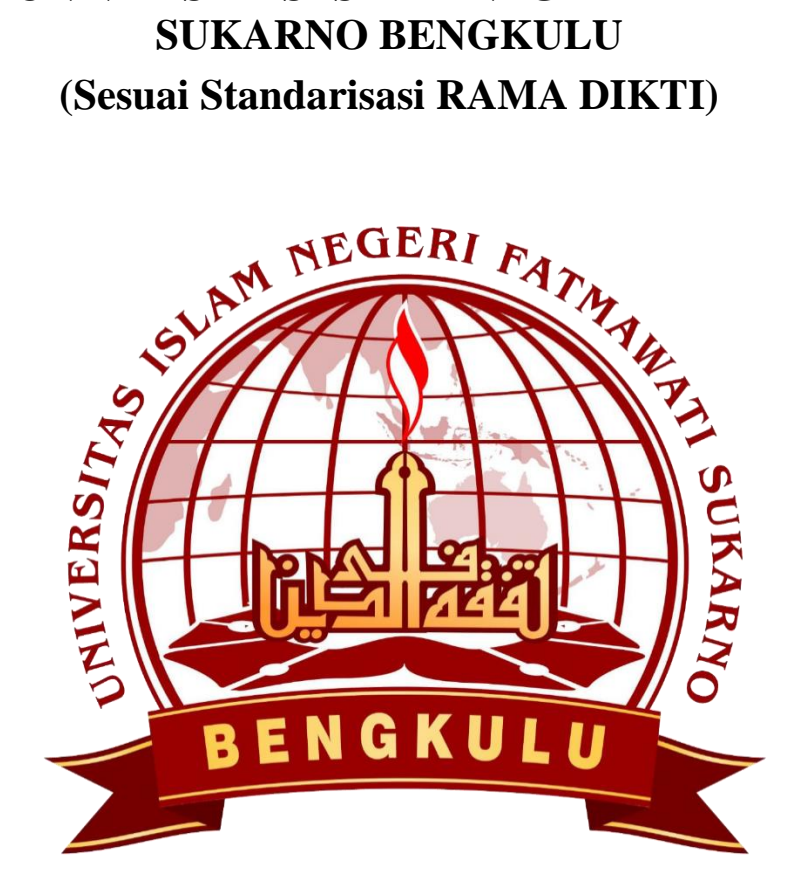

**Disusun Oleh :** 

1. M. Furgon Adli, S.IP 2. Muhammad Yusrizal, S.IP

## PERPUSTAKAAN UNIVERSITAS ISLAM NEGERI FATMAWATI SUKARNO BENGKULU

2023

#### **KATA PENGANTAR**

Puji syukur kami panjatkan kehadirat Allah SWT atas berkat rahmat dan hidayahNya sehingga kami dapat menyelesaikan Panduan Unggah Karya Ilmiah Mahasiswa dan Dosen Universitas Islam Negeri Fatmawati Sukarno Bengkulu di Repository UPT Perpustakaan, Shalawat beriring salam kami kirimkan kepada junjungan nabi besar Muhammad SAW., yang telah membawa umat dari masyarakat jahiliyah kepada masyarakat yang ber ilmu pengetahuan.

Pembuatan **Panduan Unggah Karya Ilmiah Mahasiswa dan Dosen Universitas Islam Negeri Fatmawati Sukarno Bengkulu** di Repository UPT Perpustakaan adalah salah satu tugas pokok dan fungsi dalam upaya untuk menyimpan karya rekam digital dari karya ilmiah mahasiswa dan dosen yang ada di UIN Fatmawati Sukarno Bengkulu ini. dan kendala, kami tetap berkeyakinan dan berharap untuk tahun yang akan datang bisa terpenuhi.

Dengan dibuatnya panduan ini diharapkan dapat bermanfaat dan menjadi pedoman khususnya bagi pengguna/*user* dalam proses penginputan ke dalam repository institusi, demi terwujudnya Perguruan tinggi yang berkualitas, dan dapat menjadi spirit bagi perkembangan ilmu pengetahuan sebagai bentuk dari terciptanya Tri Dharma Perguruan Tinggi. Ucapan terimakasih kami sampaikan kepada Kepala UPT Perpustakaan UIN Fatmawati Sukarno Bengkulu Bapak Dr. Syahril, S.Sos.I.,M.Ag yang telah memberi dukungan dan petunjuk dalam pembuatan Panduan ini.

Bengkulu, Juni 2023

Tim Penyusun

#### SAMBUTAN KEPALA UPT PERPUSTAKAAN

Alhamdulillah, rasa syukur yang setinggi tingginya kepada Allah Swt, atas nikmat dan karunia-Nya, Panduan Unggah Karya Ilmiah Mahasiswa dan Dosen Universitas Islam Negeri Fatmawati Sukarno Bengkulu di Repository UPT Perpustakaan ini telah selesai dibuat.

Dalam Panduan Unggah Karya Ilmiah Mahasiswa dan Dosen Universitas Islam Negeri Fatmawati Sukarno Bengkulu di Repository UPT Perpustakaan ini kami berupaya mengoptimalisasikan Surat Edaran DIKTI terkait unggah karya ilmiah, Surat Edaran Kemenristekdikti Nomor:B/323/B.B1/SE/2019 tanggal 21 Mei 2019 tentang Publikasi Karya Ilmiah Program Sarjana, Magister dan Doktor agar seluruh karya tersebut dimuat dalam Repositori Institusi yang terintegrasi dengan RAMA DIKTI.

Kami merasa bahwa dalam panduan ini masih banyak terdapat kekurangan disana sini, oleh karena itu kami sangat terbuka atas segala usulan dan masukan serta kritikan perbaikan demi meningkatkan mutu layanan UPT Perpustakaan sehingga dimasa yang akan datang kita dapat menciptakan perpustakaan yang maju dan handal dalam menunjang Tri Dharma Perguruan Tinggi.

Kepada tim yang telah menyelesaikan padnuan ini kami ucapkan terima kasih semoga Allah swt mencatat sebagai amal jariyah disisiNya. Aamiin

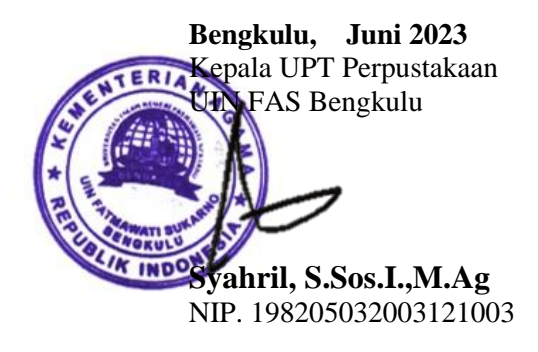

## PANDUAN UNGGAH KARYA ILMIAH MAHASISWA DAN DOSEN UNIVERSITAS ISLAM NEGERI FATMAWATI SUKARNO BENGKULU

Repository UIN Fatmawati Sukarno Bengkulu merupakan penyimpanan naskah, dokumen karya ilmiah, tugas akhir mahasiswa, skripsi, penelitian, tesis, disertasi, artikel jurnal, makalah seminar maupun konferensi, orasi ilmiah, bagian buku serta buku yang dihasilkan oleh sivitas akademika UIN FATMAWATI SUKARNO BENGKULU . Repository UIN FATMAWATI SUKARNO BENGKULU dikelola oleh UPT Universitas Islam Negeri Fatmawati Sukarno Bengkulu (UINFAS Perpustakaan BENGKULU) sebagai tindak lanjut Surat Edaran DIKTI terkait unggah karya ilmiah, Surat Edaran Kemenristekdikti Nomor:B/323/B.B1/SE/2019 tanggal 21 Mei 2019 tentang Publikasi Karya Ilmiah Program Sarjana, Magister dan Doktor agar seluruh karya tersebut dimuat dalam Repositori Institusi yang terintegrasi dengan RAMA DIKTI serta dapat digunakan bersama bagi seluruh pengguna yang berkepentingan dalam pengembangan ilmu pengetahuan atau bagi pengguna yang peduli dengan peningkatan pendidikan di UIN FATMAWATI SUKARNO BENGKULU pada khususnya dan masyarakat Indonesia pada umumnya. Untuk dapat menggunakan Repository, berikut ini adalah langkah- langkah unggah dalam repository UIN FATMAWATI SUKARNO **BENGKULU**:

 Login akun di Repository UIN FATMAWATI SUKARNO BENGKULU Pada menu login, isi 'Username' dan 'Password' mahasiswa atau dosen yang sudah diberikan perpustakaan kemudian klik login yang tidak ditandai dengan warna merah. Ketika login berhasil maka akan muncul tampilan seperti di bawah ini:

http://repository.uinfasbengkulu.ac.id/cgi/users/login?

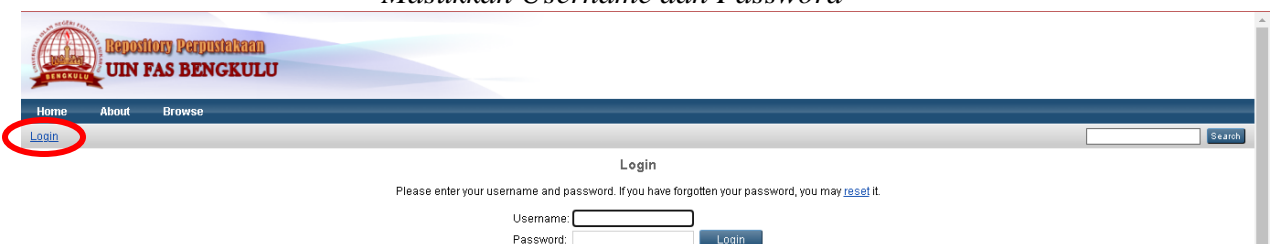

Note: you must have cookies enabled

#### Masukkan Username dan Password

2. Setelah berhasil Login kemudian tampil menu Manage Deposit, selanjutnya klik **New Item** pada halaman utama untuk input data serta proses unggah file, seperti tampilan di bawah ini:

| Manage deposits - Repository UII × +                                                                                                 |  |  |  |
|----------------------------------------------------------------------------------------------------|--|--|--|
| ← → C ▲ Not secure   repository.uinfasbengkulu.ac.id/cgi/users/home?screen=Items                                                     |  |  |  |
| Bepositiony Penjusiki Man<br>UIN FAS BENGKULU                                                                                        |  |  |  |
| Home About Browse                                                                                                    |  |  |  |
| Manage deposits   Logged in as furgon adli   Manage records   Profile   Saved searches   Review   Admin   Edit page phrases   Logout |  |  |  |
| Manage deposits                                                                                                    |  |  |  |
| 🛙 Help                                                                                                    |  |  |  |
| New Item                                                                                                    |  |  |  |
| Import from BibTeX V Import                                                                                                    |  |  |  |
| Displaying results 1 to 10 of 39. Show <u>10, 25</u> or <u>100</u> results per page. Show All                                        |  |  |  |
| 1   2   3   4   Next                                                                                                    |  |  |  |
| 🗹 User Workarea. 🗹 Under Review. 🗹 Live Archive. 🗹 Retired.                                                                          |  |  |  |

**3.** Tampilan Menu **New Ite m**, selanjutnya akan tampil **pilihan tipe koleksi yang akan di-input dan di-upload dan pilih:** 

| Article                      | $\rightarrow$ | untuk Artikel jurnal, majalah, dan koran yang<br>dihasilkan sivitas UIN FATMAWATI SUKARNO<br>BENGKULU                                                                                                    |
|------------------------------|---------------|----------------------------------------------------------------------------------------------------|
| Book Section                 | $\rightarrow$ | untukArtike l/Bagian/Bab/Chapter dalam buku                                                                                                    |
| Monograph                    | $\rightarrow$ | untuk Laporan Kerja Praktek/Magang (S1/D3),<br>Laporan Penelitian, Penulisan Seminar Ilmiah,<br>Unit Pengolahan Pangan                                                                                                    |
| Confere nce or Workshop Item | →             | untuk Poster/Presentasi Makalah dalam<br>Seminar/Konferensi (Prosiding) dan Orasi Ilmiah<br>yang tidak diterbitkan dalam buku atau jurnal,<br>namun jika diterbitkan dalam jurnal atau buku<br>prosiding gunakan tipe koleksi <b>Article</b> untuk<br>jurnal dan <b>Book Section</b> untuk buku prosiding |
| Book                         | $\rightarrow$ | untuk Buku (minimal 48 halaman)                                                                                                    |
| Thesis                       | $\rightarrow$ | untuk Skripi, Tugas Akhir mahasiswa D3. S1,<br>Tesis mahasiswa S2, dan Disertasi mahasiswa S3                                                                                                    |
| Teache r Resources           | $\rightarrow$ | Untuk silabus, modul, bahan mengajar                                                                                                    |
| Dataset                      | $\rightarrow$ | Untuk Peer Review, Cek Plagiasi silabus/bahan ajar                                                                                                    |

Tampilan dalam menu **New Ite m**, untuk mahasiswa pilih **Thesis** untuk unggah karya ilmiah dalam bentuk Skripsi/Non Skripsi/Tugas Akhir (D3), (S1), Tesis (S2), atau Disertasi (S3). Sedangkan untuk dosen pilih **Article / Book Section / Monograph / Conference or Workshop Item / Book**, sesuai dengan jenis dokumen yang akan diunggah seperti gambar dibawah ini :

Panduan Unggah Karya Ilmiah Mahasiswa Dan Dosen Universitas Islam Negeri Fatmawati Sukarno Bengkulu

|                                                                                        | Edit item: Article #223<br>Type → Upload → Details → Subjects → Deposit                                                                                                    |  |  |  |
|----------------------------------------------------------------------------------------|----------------------------------------------------------------------------------------------------|--|--|--|
|                                                                                        | Save and Return Cancel Next ≻                                                                                                    |  |  |  |
| ᢗ ltem Type                                                                            | ?                                                                                                    |  |  |  |
| • Article<br>An article in a<br>as an online                                           | a journal, magazine, newspaper. Not necessarily peer-reviewed. May be an electronic-only medium, such<br>journal or news website.                                                                                  |  |  |  |
| O Book Section<br>A chapter or                                                         | section in a book.                                                                                                    |  |  |  |
| <ul> <li>Monograph</li> <li>A monograph</li> <li>paper.</li> </ul>                     | <ul> <li>Monograph<br/>A monograph. This may be a technical report, project report, documentation, manual, working paper or discussion<br/>paper.</li> </ul>                                                       |  |  |  |
| <ul> <li>Conference or<br/>A paper, posi<br/>has been pu</li> </ul>                    | Workshop Item<br>ter, speech, lecture or presentation given at a conference, workshop or other event. If the conference item<br>Iblished in a journal or book then please use "Book Section" or "Article" instead. |  |  |  |
| O Book<br>Abook or a c                                                                 | onference volume.                                                                                                    |  |  |  |
| <ul> <li>Thesis</li> <li>A Diploma(D</li> </ul>                                        | v3),Undergraduate(S1), Thesis(S2) or Dissertation (S3).                                                                                                    |  |  |  |
| O Patent<br>A published                                                                | patent. Do not include as yet unpublished patent applications.                                                                                                    |  |  |  |
| O Artefact<br>An artist's art                                                          | tefact or work product.                                                                                                    |  |  |  |
| Show/Exhibition     An artist's exhibition or site specific performance-based deposit. |                                                                                                    |  |  |  |
| O Composition<br>A musical co                                                          | mposition.                                                                                                    |  |  |  |
| O Performance<br>Performance                                                           | e of a musical event.                                                                                                    |  |  |  |
|                                                                                        |                                                                                                    |  |  |  |

### kemudian klik Next:

4. Proses unggah/upload file

Klik Telusuri... untuk unggah file ke-1 maupun file berikutnya, seperti gambar di bawah ini:

Cancel

Next >

Save and Return

| Fo upload a document to this repository, click the Browse button be<br>archive. You may then add additional files to the document (such as<br>documents. | elow to select the file and the Upload button to upload it to the<br>s images for HTML files) or upload more files to create additional |
|----------------------------------------------------------------------------------------------------|----------------------------------------------------------------------------------------------------|
| You may wish to use the <u>SHERPA RoMEO</u> tool to verify publisher p<br>File                                                                           | oolicies before depositing.<br>From URL                                                                                                 |
| Telusuri Tdak a                                                                                                    | ida berkas dipilih.                                                                                                    |

| File yang diunggah untuk dosen, terdiri dari: |
|-----------------------------------------------|
| Artikel jurnal, makalah seminar/konfrensi     |

| No. | Nama File                                                   | Keterangan                                                                                                    |
|-----|-------------------------------------------------------------|----------------------------------------------------------------------------------------------------|
| 1   | Kata kunci dari dokumen yang akan<br>diunggah disertai nama | <ul> <li>File ini memuat: <ul> <li>Halaman judul</li> <li>Halaman Daftar Isi</li> <li>Halaman Abstrak (bahasa Indonesia/Inggris)</li> <li>Isi lengkap (artikel/makalah seminaratau konferensi)</li> </ul> </li> </ul> |

#### Bagian buku (Book Chapter/Book section)

| No. | Nama File                                                   | Keterangan                                                                                                    |
|-----|-------------------------------------------------------------|----------------------------------------------------------------------------------------------------|
| 1   | Kata kunci dari dokumen yang akan<br>diunggah disertai nama | <ul> <li>File ini memuat: <ul> <li>Halaman judul</li> <li>Halaman Kata Pengantar (jika ada)</li> <li>Halaman Daftar Isi</li> <li>Bagian isi buku lengkap (hanya bagian buku dari pengarang saja)</li> </ul> </li> </ul> |
| 1   | diunggah disertai nama                                      | <ul> <li>Halaman judul</li> <li>Halaman Kata Pengantar (jik</li> <li>Halaman Daftar Isi</li> <li>Bagian isi buku lengkap (<br/>bagian buku dari pengarang s</li> </ul>                                                  |

#### Buku (Book)

| No. | Nama File                                                   | Keterangan                                                                                                  |
|-----|-------------------------------------------------------------|----------------------------------------------------------------------------------------------------|
| 1   | Kata kunci dari dokumen yang akan<br>diunggah disertai nama | File ini memuat:<br>- Halaman judul<br>- Halaman Kata Pengantar (jika ada)<br>- Halaman Daftar Isi<br>Pab 1 |
|     |                                                             | - Dau 1                                                                                                    |

#### Silabus / Modul

| No. | Nama File                                                   | Keterangan                         |
|-----|-------------------------------------------------------------|------------------------------------|
| 1   | Kata kunci dari dokumen yang akan<br>diunggah disertai nama | File ini memuat silabus atau modul |

| No. | Isi File | Keterangan                                           |  |  |
|-----|----------|------------------------------------------------------|--|--|
| 1   | ABSTRAK  | File ini memuat:                                     |  |  |
|     |          | - Halaman sampul(cover)                              |  |  |
|     |          | - Halaman judul                                      |  |  |
|     |          | - Lembar Surat Pernyataan yang                       |  |  |
|     |          | ditandatangani oleh penulis dengan                   |  |  |
|     |          | meterai (Scan bukan difoto)                          |  |  |
|     |          | - Halaman Persetujuan yang ditanda                   |  |  |
|     |          | tangani oleh Dosen pembimbing                        |  |  |
|     |          | (Scan bukan difoto)                                  |  |  |
|     |          | - Halaman Pengesahan yang sudah                      |  |  |
|     |          | ditandatangani oleh Dewan Penguji                    |  |  |
|     |          | (Scan bukan difoto)                                  |  |  |
|     |          | - Halaman Persembahan/Motto (jika                    |  |  |
|     |          | ada) ( <mark>Scan bukan difoto</mark> )              |  |  |
|     |          | - Halaman Kata Pengantar                             |  |  |
|     |          | - Halaman Daftar Isi                                 |  |  |
|     |          | - Daftar Tabel (jika ada)                            |  |  |
|     |          | - Daftar Gambar (Jika ada)<br>- Daftar Lampiran      |  |  |
|     |          | - Dalta Lampitan<br>Halaman Abstrak (babasa          |  |  |
|     |          | - Italalliali Abstrak (Dallasa<br>Indonesia/Inggris) |  |  |
| 2   | BAB 1    | File ini berisi mengenai Bab I                       |  |  |
| 3   | BAB 2    | File ini berisi mengenai Bab II                      |  |  |
| 4   | BAB 3    | File ini berisi mengenai Bab III                     |  |  |
| 5   | BAB 4    | File ini berisi mengenai Bab IV                      |  |  |
| 6   | BAB 5    | File ini berisi mengenai Bab V (atau                 |  |  |
|     |          | Penutup) dan Daftar Pustaka                          |  |  |
|     | Dst      | Jika Bab lebih dari 5 Bab                            |  |  |
| 7   | LAMPIRAN | File ini berisi Daftar Tabel, Daftar Gambar,         |  |  |
|     |          | Hasil Cek Plagiasi yang dibubuhi tanda               |  |  |
|     |          | tangan (Scan bukan difoto)                           |  |  |
| 1   |          | dan Lampiran.                                        |  |  |

| Laporan | Penelitian | /Karya | Ilmiah |
|---------|------------|--------|--------|
|---------|------------|--------|--------|

**Catatan** : Untuk bab kerangka teori sampai dengan bab pembahasan akan dikunci atau dapat diakses hanya dengan menggunakan login oleh perpustakaan.

| No. | Isi File | Keterangan                                                               |  |  |
|-----|----------|--------------------------------------------------------------------------|--|--|
| 1   | ABSTRAK  | File ini memuat:                                                         |  |  |
|     |          | - Halaman sampul(cover)                                                  |  |  |
|     |          | - Halaman judul                                                          |  |  |
|     |          | - Lembar Surat Pernyataan yang                                           |  |  |
|     |          | ditandatangani oleh penulis dengan                                       |  |  |
|     |          | meterai ( <mark>Scan bukan difoto</mark> )                               |  |  |
|     |          | - Halaman Persetujuan yang ditanda                                       |  |  |
|     |          | tangani oleh Dosen pembimbing                                            |  |  |
|     |          | (Scan bukan difoto)                                                      |  |  |
|     |          | - Halaman Pengesahan yang sudah                                          |  |  |
|     |          | ditandatangani oleh Dewan Penguji                                        |  |  |
|     |          | (Scan bukan difoto)                                                      |  |  |
|     |          | - Halaman Persembahan/Motto (jika                                        |  |  |
|     |          | ada) ( <b>Scan bukan difoto</b> )                                        |  |  |
|     |          | - Halaman Kata Pengantar                                                 |  |  |
|     |          | - Halaman Daftar Isi                                                     |  |  |
|     |          | - Daftar Tabel (jika ada)                                                |  |  |
|     |          | - Dattar Gambar (jika ada)                                               |  |  |
|     |          | - Daltar Lampiran<br>Halaman Abstrak (babasa                             |  |  |
|     |          | - Halaman Abstrak (banasa                                                |  |  |
| 2   | RAR 1    | File ini berisi mengengi Bah I                                           |  |  |
| 2   | BAB 2    | File ini berisi mengenai Bab II                                          |  |  |
| 1   | BAB 3    | File ini berisi mengenai Bab III                                         |  |  |
| 5   | BAB 4    | File ini berisi mengengi Bab IV                                          |  |  |
| 5   | BAB 5    | File ini berisi mengenai Bab V (atau                                     |  |  |
| 0   | DAD J    | Penutun) dan Daftar Pustaka                                              |  |  |
|     | Det      | lika Bah labih dari 5 Bah                                                |  |  |
| 7   |          | JIKA DAU IEUIII UAII J BAD<br>Filo ini horigi Defter Tabel Defter Comber |  |  |
| /   |          | Hasil Cek Plagiasi yang dibubuhi tanda                                   |  |  |
|     |          | tangan ( <mark>Scan bukan difoto</mark> )                                |  |  |
|     |          | dan Lampiran.                                                            |  |  |

Sedangakan file yang diunggah untuk tugas akhir mahasiswa / skripsi / tesis / disertasi / laporan penelitian terdiri dari:

## Setelah semua file diunggah selanjutnya klik **Show Option** untuk melanjutkan proses unggah file, seperti gambar di bawah ini:

| You may wish to use the <u>SHERPA RoM</u>   | EO tool to verify publisher policies before | depositing.    |
|---------------------------------------------|---------------------------------------------|----------------|
| File                                        | From URL                                    | Google Docs    |
|                                             | Choose File No file chosen                  |                |
| Text<br>DEPAN.pdf<br>812kB                  |                                             | ۵ 🗣 📄 🎕        |
|                                             |                                             | Show options 🕀 |
| Text<br>BAB I.pdf<br>115kB                  |                                             | ۵ 🗣 📄 🎄        |
|                                             |                                             | Show options 🖶 |
| Text<br>BAB II.pdf<br>139kB                 |                                             | ۵ 🕂 🛧 🔊        |
|                                             |                                             | Show options 🛨 |
| Text<br>AHMAD OKTRIANSYAH_1911130079<br>2MB | ∂.pdf                                       | 2              |
|                                             |                                             | Show options 🖬 |
| < Previ                                     | ous Save and Return Canc                    | el Next >      |
| ampilan detail Option                       |                                             |                |
| _                                           |                                             |                |

| dit item: Thesis #660 - Repositor 🗙                          | (+)                                                 |
|--------------------------------------------------------------|-----------------------------------------------------|
| uinfasbengkulu.ac.id/cgi/users/                              | home?screen=EPrint::Edit&eprintid=660&stage=files#t |
|                                                              | Show options 🖶                                      |
| Text<br>BAB II.pdf<br>139kB                                  | 🍰 💽 🛧 🗣 🏐                                           |
|                                                              | Show options 🗄                                      |
| Text<br>AHMAD OKTRIANSYAH_1<br>Restricted to Reposite<br>2MB | ariinsoora.pd - Submitted Version                   |
|                                                              | Hide options                                        |
| Content:                                                     | Submitted Version ~                                 |
| 😳 Туре:                                                      | Text ?                                              |
| Description:                                                 | 2                                                   |
| 😳 Visible to: 🕻                                              | Repository staff only 🗸                             |
| License:                                                     | UNSPECIFIED ~                                       |
| Embargo expiry date:                                         | Year: Month: Unspecified ✔ Day: ? ✔                 |
| 😳 Language:                                                  | Indonesian 🗸                                        |
|                                                              | Update Metadata                                     |
|                                                              |                                                     |
|                                                              | < Previous Save and Return Cancel Next >            |

5. Proses input data atau Details untuk masing- masing tipe (Type) koleksi akan menyesuaikan dengan isian metadata yang ada. Dibawah ini contoh untuk isian metadata mahasiswa.

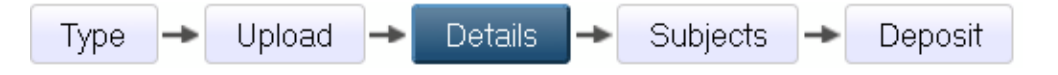

Dalam detail ini, isikan metadata yang terdiri dari judul, abstrak, pengarang (bisa lebih dari satu), Jurusan, Penerbit, dan lain-lain.

**a Title/Judul**: Judul dari Makalah/Laporan Penelitian/Bab Buku/Orasi Ilmiah/Artikel jurnal/Skripsi/Tesis/Disertasi/Makalah dalam Prosiding (wajib diisi)

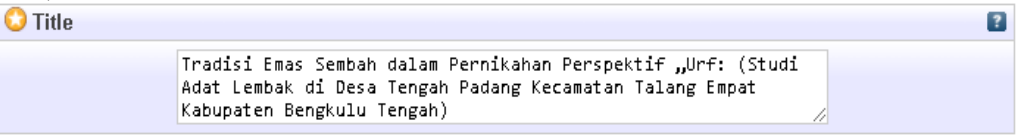

**b** Abstract/ Abstrak: Abstrak dari Makalah/Laporan Peneitian/Bab Buku/Orasi Ilmiah/Artikel jurnal/Skripsi/Tesis/Disertasi/Makalah dalam Prosiding (wajib diisi)

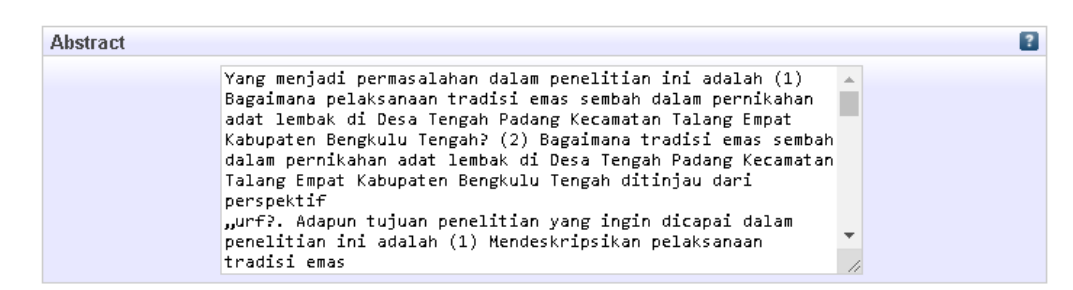

**Thesis Type/Tipe Tesis:** Tipe ini diisi sesuai dengan jenis jenjang program studi, **Undergraduate** (S1), **Masters** (S2), **PhD** (S3), dan **Other** Makalah, Laporan Penelitian (mahasiswa), Laporan Kerja Praktek, dll. (wajib diisi)

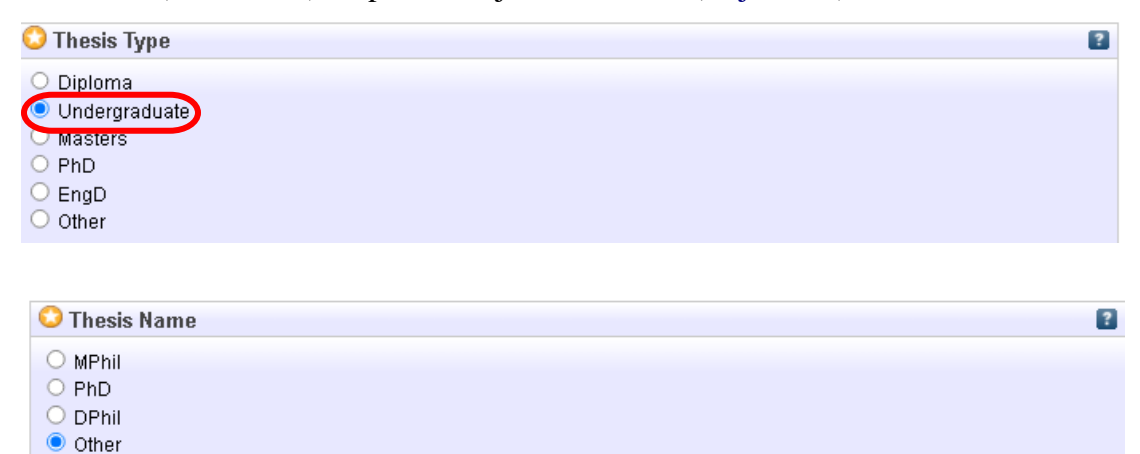

c. Creators/Pengarang: Pengarang dari Makalah/ Laporan Penelitian/Bab Buku/ Orasi Ilmiah/Artikel jurnal/Skripsi/Tesis/Disertasi dengan nama dibalik (nama belakang kemudian nama depan), jika pengarang lebih dari 4 orang dapat klik More input rows

Contoh input Creators/Pengarang Nama : Reni Anggraini → Anggraini, Reni NIM (Mahasiswa) :1811110014 Email :

| Creators | •               |                       |                 |       | ? |
|----------|-----------------|-----------------------|-----------------|-------|---|
|          | Family Name     | Given Name / Initials | NIM (Mahasiswa) | Email |   |
| 1 Ar     | nggraini        | Reni                  | 1811110014      |       |   |
| 2.       |                 |                       |                 |       |   |
| 3.       |                 |                       |                 |       |   |
| 4.       |                 |                       |                 |       |   |
|          | More input rows |                       |                 |       |   |

**d.** Corporate Creators/Afiliasi: Afiliasi dari pengarang yaitu berasal dari Jurusan atau Fakultas atau diabaikan

| Corporate Creators |                 | ? |
|--------------------|-----------------|---|
| 1.                 |                 |   |
| 2.                 |                 |   |
| 3.                 |                 |   |
|                    | More input rows |   |

e Contributor: Untuk pembimbing tugas akhir pilih Thesis advisor. Selanjutnya isikan nama Dosen Pembimbing tugas akhir, Email dan NIDN (Nomor Induk Dosen Nasional) atau NIP (Nomor Induk Pegawai) pembimbing tugas akhir.

#### **Contoh input Creators/Pengarang**

|    | Nama<br>NIP<br>Email | : Supa<br>: 1965<br>: | ardi → Supa<br>0410199303 | ardi, Supardi<br>51007 |                    |       |  |
|----|----------------------|-----------------------|---------------------------|------------------------|--------------------|-------|--|
| Сс | ontributors          |                       |                           |                        |                    |       |  |
|    | Contribution         |                       | Family Name               | Given Name / Initials  | NIDN/NIP           | Email |  |
| 0  | Thesis advisor       |                       | Supardi                   | Supardi                | 196504101993031007 |       |  |
| 2. | Thesis advisor       | v                     | Tamam                     | Badrun                 | 198612092019031002 |       |  |
| 3. | UNSPECIFIED          | *                     |                           |                        |                    |       |  |
| 4. | UNSPECIFIED          | ~                     |                           |                        |                    |       |  |
|    | More input rows      |                       |                           |                        |                    |       |  |

#### f. Divisiom /Divisi: Pilih sesuai dengan Jurusan/Program Studi

| Fakultas Ekonomi dan Bisnis Islam: Perbankan Syariah    |  |
|---------------------------------------------------------|--|
| Fakultas Syariah: Hukum Ekonomi Syari'ah                |  |
| Fakultas Syariah: Hukum Keluarga Islam                  |  |
| Fakultas Syariah: Hukum Tatanegara                      |  |
| Fakultas Tarbiyah dan Tadris: Pendidikan Agama Islam    |  |
| Fakultas Tarbiyah dan Tadris: Pendidikan Anak Usia Dini |  |

- g Publication Details/Detail Publikasi: detail publikasi inimencakup
  - Status : diisi Published untuk sudah diterbitkan, misal buku, Prosiding Unpublished untuk karya ilmiah yang tidak diterbitkan untuk umum misal Laporan Penelitian, Skripsi, Tesis, Disertasi, PKL/PPL, Makalah

Date: diisi tahun terbitanDate Type/Tipe tanggal: diisi dengan tipe terbitanInstitution: diisi dengan UIN Fatmawati Sukarno Bengkulu (copy andpaste, agar tidak te rjadi kekeliruan penulisan)

- Department: diisi asal Fakultas / Unit kerja sesuai dengan Divisi
- Fakultas Tarbiyah dan Tadris: Pendidikan Agama Islam
- Fakultas Tarbiyah dan Tadris: Pendidikan Guru Madrasah Idtidaiyah
- Fakultas Tarbiyah dan Tadris: Pendidikan Ilmu Pengetahuan Alam
- Fakultas Tarbiyah dan Tadris: Pendidikan Ilmu Pengetahuan Sosial
- Fakultas Tarbiyah dan Tadris: Pendidikan Matematika
- Fakultas Tarbiyah dan Tadris: Pendidikan Bahasa Arab
- Fakultas Tarbiyah dan Tadris: Pendidikan Bahasa Indonesia
- Fakultas Tarbiyah dan Tadris: Pendidikan Bahasa Inggris
- Fakultas Tarbiyah dan Tadris: Pendidikan Anak Usia Dini
  - Fakultas Ekonomi dan Bisnis Islam : Ekonomi Islam
  - Fakultas Ekonomi dan Bisnis Islam : Haji dan Umroh
  - Fakultas Ekonomi dan Bisnis Islam : Perbankan Syari'ah
  - Fakultas Ekonomi dan Bisnis Islam : Zakat dan Wakaf
- > Fakultas Syariah : Hukum Ekonomi Syariah
- Fakultas Syariah : Hukum Keluarga Islam
- ➢ Fakultas Syariah : Hukum Tata Negara
- Fakultas Syariah : Muamalah
  - FUAD : Aqidah Filsafat Islam
  - **FUAD : Bimbingan Konseling Islam**
  - FUAD : Ilmu Quran Tafsir
  - FUAD : Komunikasi Penyiaran Islam
  - FUAD : Manajemen Dakwah
  - FUAD : Ilmu Hadis
  - FUAD : Bahasa dan Sastra Arab
  - FUAD : Sejarah Peradaban Islam
- Pascarjana : Pendidikan Agama Islam (S3)
- Pascarjana : Studi Islam (S3)
- Pascarjana : Pendidikan Agama Islam (S2)
- Pascarjana : Filsafat Agama (S2)

- Pascarjana : Hukum Islam (S2)
- Pascarjana : Hukum Tata Negara (S2)
- Pascarjana : Manajemen Pendidikan (S2)
- Pascarjana : Pendidikan Anak Usia Dini (S2)

**Number of pages:** diisi dengan jumlah halaman skripsi/tesis/disertasi/terbitan **Related URLs:** diisi dengan alamat URL yang berhubungan jika pernah diterbitkan secara *online* 

Dapat dilihat seperti gambar di bawah ini

| 😳 Publication Details |                                                                                                    |   |
|-----------------------|----------------------------------------------------------------------------------------------------|---|
| Status:               | Published       1. Pilih Submitted, karena tugas akhir sudah diujikan         In Press       Submitted         Submitted       Unpublished                                                                                                    | ? |
| 😳 Date: 🏹             | ar: 2022 Month: January 🗸 Day: 06 💙 2. Isikan dengan tanggal ujian                                                                                                    | ? |
| 🛇 Date Type:          | Publication<br>Submission<br>Completion                                                                                                    | 2 |
| Official URL:         |                                                                                                    | ? |
| 😳 Institution: 🕖      | IN Fatmawati Sukarno 4. Isikan Nama UIN Fatmawati Sukarno                                                                                                    | ? |
| C Department          | <ul> <li>S3 Pendidikan Agama Islam</li> <li>S2 Pendidikan Agama Islam</li> <li>S2 Pendidikan Agama Islam</li> <li>S2 Pendidikan Agama Islam</li> <li>S2 Hukum Tata Negara</li> <li>S2 HisafatAgama</li> <li>S2 FilsafatAgama</li> <li>S2 Abwal Al-Syskhshiyah</li> <li>S1 Sejarah Peradaban Islam</li> <li>S1 Komunikasi dan Penyiaran Islam</li> <li>S1 Komunikasi dan Penyiaran Islam</li> <li>S1 Ilmu Alquran dan Tafsir</li> <li>S1 Bimbingan dan Konseling</li> <li>S1 Aqidah dan Filsafat Islam</li> <li>S1 Tadris Bahasa dan Sastra Arab</li> <li>S1 Tadris Ilmu Pengetahuan Alam</li> <li>S1 Tadris Ilmu Pengetahuan Sosial</li> <li>S1 Pendidikan Agama Islam</li> <li>S1 Pendidikan Agama Islam</li> <li>S1 Tadris Ilmu Pengetahuan Sosial</li> <li>S1 Pendidikan Agama Islam</li> <li>S1 Pendidikan Agama Islam</li> <li>S1 Pendidikan Agama Islam</li> <li>S1 Pendidikan Agama Islam</li> <li>S1 Pendidikan Agama Islam</li> <li>S1 Pendidikan Agama Islam</li> <li>S1 Pendidikan Agama Islam</li> <li>S1 Pendidikan Agama Islam</li> <li>S1 Hukum Keluarga Islam</li> <li>S1 Hukum Keluarga Islam</li> <li>S1 Manajemen Haji dan Umroh</li> <li>S1 Manajemen Zakat dan Wakaf</li> </ul> | 2 |
| Number of Pages       | URL URL Type                                                                                                    | 2 |
| Related URLs:         | UNSPECIFIED ✓                                                                                                    | _ |

**h Projects:** diisi jika ada pendanaan kegiatan/penelitian, misalnya dari hibah DIKTI atau LPPM atau Fakultas

| Projects |                 | 2 |
|----------|-----------------|---|
| 1.       |                 |   |
|          | More input rows |   |

**i Contact Email Address**: Alamat email pengarang digunakan untuk korespondensi jika teradapat sesuatu yang akan ditanyakan kembali

| Contact Email Add | ress                           | 2 |
|-------------------|--------------------------------|---|
|                   | furqon.adli@iainbengkulu.ac.id |   |

**j. References/Daftar Pustaka**: Diisi dengan Daftar Pustaka, isian ini bersifat pilihan (dapat diisi atau pun tidak)

| References |                                                                                 |   | 2 |
|------------|---------------------------------------------------------------------------------|---|---|
| A          | bdul <u>majid</u> dan <u>dian</u> andayani.2004.pendidikan agama <u>islma</u> , | * |   |
| ((         | berbasis                                                                        |   |   |
| k          | ompetensi,bandung:remaja rosdakarya.                                            |   |   |
| A          | hmad , Abu dan <u>Salimi noor</u> ,2004,dasar <u>dasar pendidikan</u>           |   |   |
| a          | gama <u>islam</u> , jakarta :bumi aksara                                        |   |   |
| A          | rifin , M 2006 ilmu pendidikan agam islam, bumi aksara                          |   |   |
| A          | r syasuddin, 2009 metode penelitian pendidikan bahasa ,                         |   |   |
| b          | andung : PT remaja rosda karva                                                  |   |   |
| D          | rajjat zakiah, 2009 ,ilmu pendidikan islam , bumi aksara                        |   |   |
| D          | rajat zakiah 2001, metodelogi pengajaran agam islam : bumi                      |   |   |
| a          | ksara                                                                           |   |   |
| н          | akim Nul ihsan,DKK 2009 ,pengantar metodologi penelitian                        |   |   |
| L          | P2 STAIN curup                                                                  |   |   |
| I          | skandar , 2009 metodologi penelitian kualitatif (aplikasi                       | ۳ |   |
| u          | ntuk penelitian pendidikan hukum                                                | 1 |   |

k. Uncontrolled Keywords/Kata kunci: diisi dengan kata kunci dari terbitan

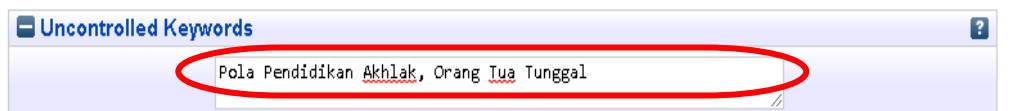

**L** Additional Information: diisi dengan nama pembimbing 1 dan 2

| Additional Infor | mation                                                                    | ? |
|------------------|---------------------------------------------------------------------------|---|
|                  | Pembimbing I: Dr. Supardi, M.Ag dan Pembimbing II: Badrun<br>Taman, M.S.I |   |
| Comments and     | Suggestions                                                               |   |
|                  | < Previous Save and Return Cancel Next >                                  |   |

**m.** Jika sudah terisi semua data yang diperlukan selanjutnya klik vext> untuk melanjutkan proses unggah karya ilmiah

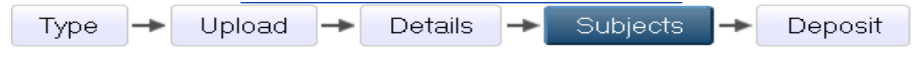

#### 6. Pemberian Subyek berdasarkan fakultas/bidang ilmu

| 😳 Subjects                                           | 8                                     |
|------------------------------------------------------|---------------------------------------|
|                                                      |                                       |
| Remove Hukum Kelu                                    | arga Islam                            |
|                                                      |                                       |
| Search for subject:                                  | Search Clear                          |
| 🛨 A General Works                                    |                                       |
| 🗄 B Philosophy. Psychology. Religion                 |                                       |
| C Auxiliary Sciences of History                      |                                       |
| D History General and Old World                      |                                       |
| 🗄 E History America                                  |                                       |
| 🛨 Ekonomi dan Bisnis Islam                           |                                       |
| 🖬 F History United States, Canada, Latin America     |                                       |
| G Geography, Anthropology, Recreation                |                                       |
| H Social Sciences                                    |                                       |
| J Political Science                                  |                                       |
| L Education                                          |                                       |
| M Music and Books on Music                           |                                       |
| N Fine Arts                                          |                                       |
| P Language and Literature                            |                                       |
| E Pascasariana                                       |                                       |
| 🗄 Q Science                                          |                                       |
| 🛨 R Medicine                                         | Klik Add untuk menambahkan subiek     |
| 🖶 S Agriculture                                      | sesuaikan subjek dengan Judul Penulis |
| 🗖 Syari'ah 💦 🔶                                       | sesuaikan subjek dengan Judui I endis |
| Add Hukum Ekonomi Syari'ah                           |                                       |
| Hukum Keluarga Islam                                 |                                       |
| And Hukum Tata Negara                                |                                       |
| T Technology                                         |                                       |
| 🖬 Tarbiyan dan Tadris                                |                                       |
| O wintary Science                                    |                                       |
| Oshuludum, Adap dan Dakwan                           |                                       |
| 7 Riblingraphy Library Science Information Resources |                                       |
| 2 biolography, cibrary ocience, monnation resources  |                                       |

7. Deposit karya ilmiah atau menyimpan data dalam system Repository UIN FATMAWATI SUKARNO BENGKULU

|                                                                                                    | Туре     | →     | Uploa   | ad  | →      | Detai | ils –   | *   | Subjects | ; <b>-</b> | ۰    | Deposit      |         |           |
|----------------------------------------------------------------------------------------------------|----------|-------|---------|-----|--------|-------|---------|-----|----------|------------|------|--------------|---------|-----------|
| Deposit ite                                                                                                    | em: Trad | isi E | mas Sei | mba | h dal  | am Pe | rnika   | han | Perspek  | tif "      | Urf: | : (Studi Ada | t Lemba | k di Desa |
| Tengah Padang Kecamatan Talang Empat Kabupaten Bengkulu Tengah)                                                                                                    |          |       |         |     |        |       |         |     |          |            |      |              |         |           |
|                                                                                                    |          |       | Туре –  | ► U | /pload | → [   | Details | -   | Subjects | ->         | De   | posit        |         |           |
| For work being deposited by its own author: In self-archiving this collection of files and associated bibliographic metadata, I grant Repository UIN FAS Bengkulu the right to store them and to make them permanently available publicly for free on-line. I declare that this material is my own intellectual property and I understand that Repository UIN FAS Bengkulu does not assume |          |       |         |     |        |       |         |     |          |            |      |              |         |           |

grant Repository UIN FAS Bengkulu the right to store them and to make them permanently available publicly for free on-line. I declare that this material is my own intellectual property and I understand that Repository UIN FAS Bengkulu does not assume any responsibility if there is any breach of copyright in distributing these files or metadata. (All authors are urged to prominently assert their copyright on the title page of their work.)

For work being deposited by someone other than its author: I hereby declare that the collection of files and associated bibliographic metadata that I am archiving at Repository UIN FAS Bengkulu) is in the public domain. If this is not the case, I accept full responsibility for any breach of copyright that distributing these files or metadata may entail.

Clicking on the deposit button indicates your agreement to these terms Klik deposit untuk menyimpan

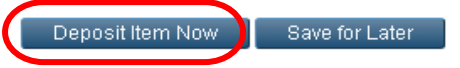

8. Data tersimpan dalam sistem Repositori UIN FATMAWATI SUKARNO BENGKULU, seperti tampilan di bawah ini:

View Item: Tradisi Emas Sembah dalam Pernikahan Perspektif "Urf: (Studi Adat Lembak di Desa Tengah Padang Kecamatan Talang Empat Kabupaten Bengkulu Tengah)

| V Item has been deposited.                                                                                                    |                                                                                                    |                     |              |  |  |  |  |  |
|----------------------------------------------------------------------------------------------------|----------------------------------------------------------------------------------------------------|---------------------|--------------|--|--|--|--|--|
| Your item will not appear on the public website until it has been checked by an editor.                                                                                                    |                                                                                                    |                     |              |  |  |  |  |  |
| View Item: Tradisi Emas Sembah dalam Pernikahan Perspektif "Urf: (Studi Adat Lembak di Desa<br>Tengah Padang Kecamatan Talang Empat Kabupaten Bengkulu Tengah)                                                                                                    |                                                                                                    |                     |              |  |  |  |  |  |
| Item has been deposited.                                                                                                    |                                                                                                    |                     |              |  |  |  |  |  |
| Your item will not appear on the public website until it has been checked by an editor.                                                                                                    |                                                                                                    |                     |              |  |  |  |  |  |
| This item is in review. It will not appear in                                                                                                    | This item is in review it will not appear in the repository until it has been checked by an editor. |                     |              |  |  |  |  |  |
| Move to Repository Return item (wi                                                                                                    | th notification)                                                                                    | Remove item (with n | otification) |  |  |  |  |  |
| Anggraini, Reni (2023) Tradisi Emas Sembah dalam Pernikahan Perspektif "Urf: (Studi Adat Lembak di Desa Tengah<br>Padang Kecamatan Talang Empat Kabupaten Bengkulu Tengah). Undergraduate thesis, UIN Fatmawati Sukarno<br>Bengkulu.<br>Text (Skripsi)<br>RENI ANGGRAINI.pdf - Submitted Version<br>Download (3MB)                                                                                                    |                                                                                                    |                     |              |  |  |  |  |  |
| Abstract<br>Yang menjadi permasalahan dalam penelitian ini adalah (1) Bagaimana pelaksanaan tradisi emas sembah dalam<br>pernikahan adat lembak di Desa Tengah Padang Kecamatan Talang Empat Kabupaten Bengkulu Tengah? (2) Bagaimana<br>tradisi emas sembah dalam pernikahan adat lembak di Desa Tengah Padang Kecamatan Talang Empat Kabupaten<br>Bengkulu Tengah ditinjau dari perspektif, urt?. Adapun tujuan penelitian yang ingin dicapai dalam penelitian ini adalah (1)<br>Mendeskripsikan pelaksanaan tradisi emas sembah dalam pernikahan adat lembak di Desa Tengah Padang Kecamatan<br>Talang Empat Kabupaten Bengkulu Tengah (2) Mendeskrisikan tradisi emas sembah dalam pernikahan adat lembak di<br>Desa Tengah Padang Kecamatan Talang Empat Kabupaten Bengkulu Tengah ditinjau dari perspektif, urf. Penelitian ini<br>menggunakan jenis penelitian kualitatif, sedangkan sumber bahan primer diproleh dari wawancara langsung dari<br>sumbernya yaitu 2 responden pasangan suami istri, 2 orang ibu mertua, ketua adat, tokoh agama, dan kepala desa.<br>Untuk bahan sekundernya diperoleh dari sumber yang sudah ada seperti buku, skripsi, jurnal dan data-data lainnya yang<br>berhubungan dengan judul penelitian. Hasil penelitian mengungkapkan bahwa tradisi emas sembah yang dilakukan oleh<br>masyarakat Desa Tengah Padang Kecamatan Talang Empat Kabupaten Bengkulu Tengah adalah tradisi menantu laki-laki |                                                                                                    |                     |              |  |  |  |  |  |

9. Logout

Setelah selesai melakukan unggah mandiri karya ilmiah, klik Logout untuk keluar dari sistem Repository UIN FATMAWATI SUKARNO BENGKULU .

| Benostion Perputsion<br>UIN FAS BENGKULU                |                                                                                                    |                                                         |
|---------------------------------------------------------|----------------------------------------------------------------------------------------------------|---------------------------------------------------------|
| Home About Browse                                       |                                                                                                    |                                                         |
| Manage deposits   Logged in as furgon adli   Manage reg | cords   Profile   Saved searches   Review   Admin   Edit page phrases   Logout                                                                                                    | Search                                                  |
|                                                         | View Item: Tradisi Emas Sembah dalam Pernikahan Perspektif "Urf: (Studi Adat Lembak di Desa<br>Tengah Padang Kecamatan Talang Empat Kabupaten Bengkulu Tengah)                                                                                                    |                                                         |
|                                                         | Status of Item changed to "Live Archive".                                                                                                    |                                                         |
|                                                         | This term is in the repository with the URL<br>Inter Allego Silory using the strong Multiple (19723)<br>Retire term More to Review<br>Preview Details Actions History Issues                                                                                                    |                                                         |
|                                                         | Anggraini, Reni (2023) Tradisi Ernas Sembah dalam Pernikahan Perspektif, Urf. (Studi Adat Lembak di Desa Tengah<br>Padang Kecamatan Talang Empat Kabupaten Bengkulu Tengah). Undergraduate thesis, UNI Fatmawati Sukamo<br>Bengkulu.                                                                                                    |                                                         |
|                                                         | Text (Skrips))<br>REN ANGERAIN per - Submitted Version<br>Download (SME)                                                                                                    |                                                         |
|                                                         | Abstract                                                                                                    |                                                         |
|                                                         | Yang menjadi pernesalahan dalam perelitian ini adalah (1) Bagaimana pelaksanaan badisi emas sembah dalam<br>pemlakan adal ternaka (di besi Fangah Padang Kasematan Talang penak Kabugaha Benglolu Tenggah (2) Baguimana<br>terakisi emas sembah dalam pernekanan adal lembak (di besa Tengah Padang Kesa matan Talang Engah Kabugahan<br>Bengkolu Tenggah ditinjau dal pengada di lembak (di besa Tengah Padang Kesa matan Talang Engah Kabugahan<br>in adalam pernekanan atadisi emas sembah dalam pernekahan adal lembak (di Desa Tengah Padang Kesamatan<br>Talang Engah Kabugahan Bengkulu Tengah (2) Manakana adal lembak (di Desa Tengah Padang Kesamatan<br>Talang Engah Kabugahan Bengkulu Tengah (2) Manakana Bengkulu Tengah ditinjau dari persekifa util Manakan<br>Desa Tengah Padang Kecamatan Talang Empat Kabupaten Bengkulu Tengah ditinjau dari persekifa util Panelitian ini | Activate Windows<br>Go to Settings to activate Windows. |

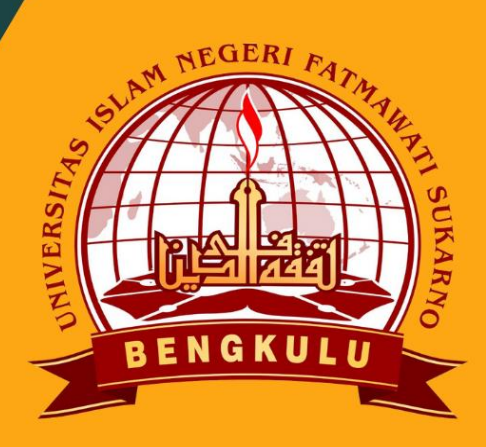

UPT. PERPUSTAKAAN UIN FATMAWATI SUKARNO BENGKULU